## Developer Manual On How To Obfuscate .NET Applications Using Microsoft Visual Studio and Obfuscar

NOTE: This manual assumes that you already have a project in a solution ready.

1. Open your solution.

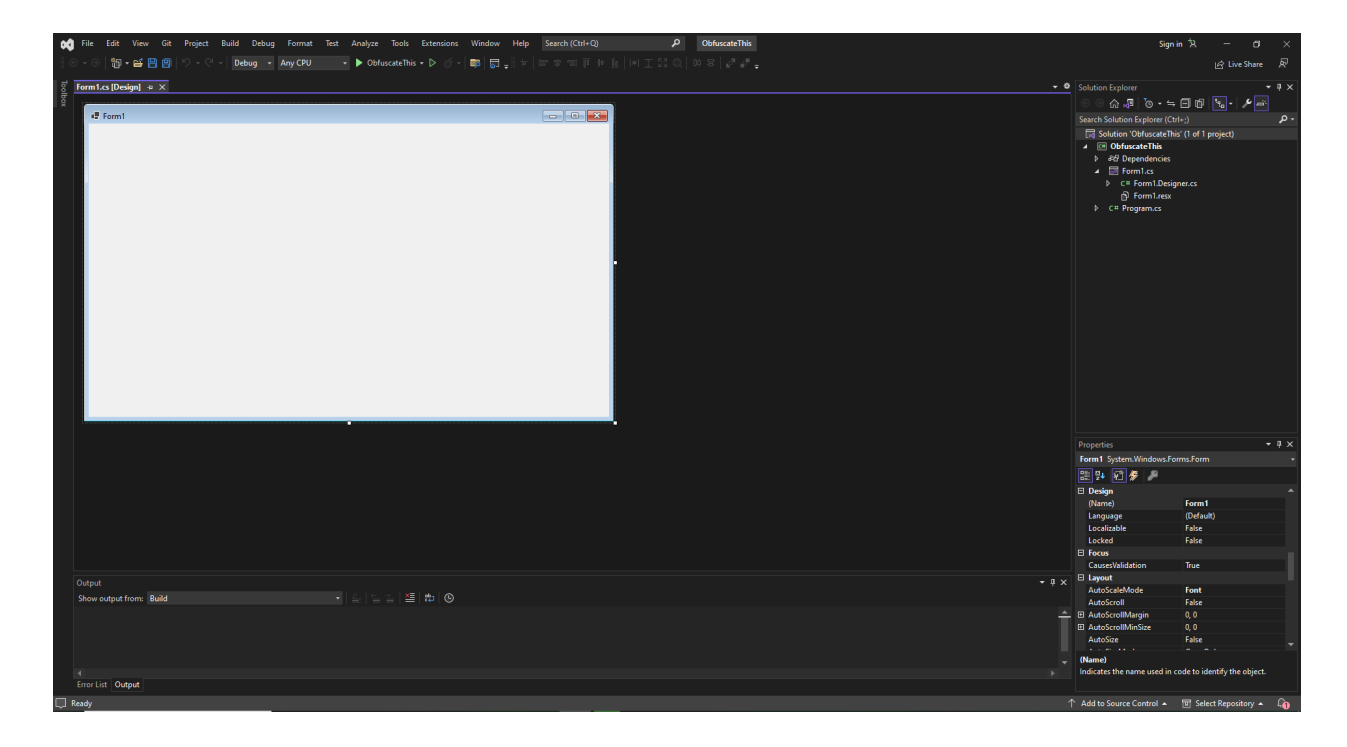

2. Navigate to the "Solution Explorer" at the right side of the window. NOTE: If the "Solution Explorer" is not visible at the right side of your window, open the "View" menu from the upper-left area of the window to display a dropdown menu of options, then click "Solution Explorer".

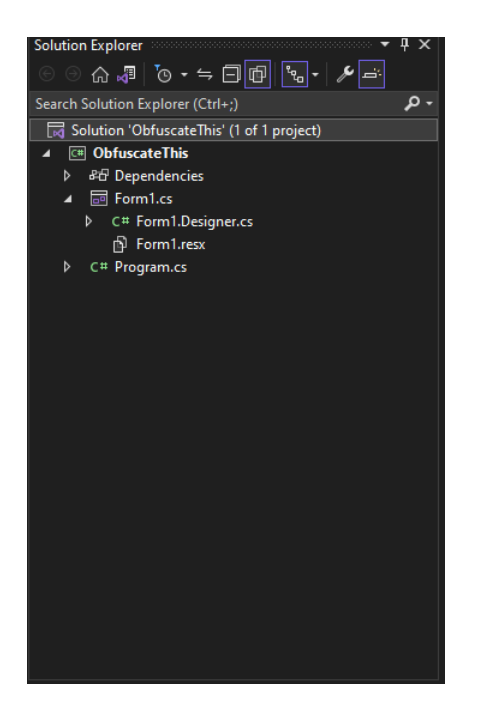

| 0Ô   | File  | Edit    | Vie            | w Git     | Project      | Build    | Debug | Format        | Te | est Ai | nalyze  | Tools       | Extensio | ons | Windov | v Help          |
|------|-------|---------|----------------|-----------|--------------|----------|-------|---------------|----|--------|---------|-------------|----------|-----|--------|-----------------|
| 3.0  |       | *5      |                | Code      |              |          |       |               |    |        | Obfu    | c coto This |          |     | ele    | a ≋ ⇔ l         |
| 8.5  |       | 149     | 9              | Designe   |              |          | Shift | + F7          |    |        | O Di la | searcenna   |          |     |        | ' <b>≑</b> ≲  ° |
| l o  | Form1 | .cs [De |                | Open      |              |          |       |               |    |        |         |             |          |     |        |                 |
| lbox |       |         |                | Open W    | ïth          |          |       |               |    |        |         |             |          |     |        |                 |
|      | 4     | Form1   |                | Solution  | Explorer     |          | Ctrl+ | Alt+L         |    |        |         |             |          |     |        |                 |
|      |       |         | 5              | Git Char  | nges         |          | Ctrl+ | 0, Ctrl+G     |    |        |         |             |          |     |        |                 |
|      |       |         | 2              | Git Repo  | sitory       |          | Ctrl+ | 0, Ctrl+R     |    |        |         |             |          |     |        |                 |
|      |       |         | 8 <sup>8</sup> | Team Ex   | plorer       |          | Ctrl+ | Ctrl+M        |    |        |         |             |          |     |        |                 |
|      |       |         |                | Server E  | xplorer      |          | Ctrl+ | Alt+S         |    |        |         |             |          |     |        |                 |
|      |       |         | 13-            | SQL Sen   | ver Object I | Explorer | Ctrl+ | Ctrl+S        |    |        |         |             |          |     |        |                 |
|      |       |         | ц¥             | Test Exp  | lorer        |          | Ctrl+ | Е, Т          |    |        |         |             |          |     |        |                 |
|      |       |         | 司              | Bookma    | ark Window   |          | Ctrl+ | K, Ctrl+W     |    |        |         |             |          |     |        |                 |
|      |       |         | 2              | Call Hie  | rarchy       |          | Ctrl+ | Alt+K         |    |        |         |             |          |     |        |                 |
|      |       |         | ô              | Class Vie | ew           |          | Ctrl+ | Shift+C       |    |        |         |             |          |     |        |                 |
|      |       |         | O              | Code De   | efinition Wi | ndow     | Ctrl+ | D             |    |        |         |             |          |     |        |                 |
|      |       |         | Ŧ              | Object E  | Browser      |          | Ctrl+ | Alt+J         |    |        |         |             |          |     |        |                 |
|      |       |         | Ĝ              | Error Lis | t            |          | Ctrl+ | E             |    |        |         |             |          |     |        |                 |
|      |       |         | ₿              | Output    |              |          | Ctrl+ | Alt+O         |    |        |         |             |          |     |        |                 |
|      |       |         | Ê              | Task List |              |          | Ctrl+ |               |    |        |         |             |          |     |        |                 |
|      |       |         | ė              | Toolbox   |              |          | Ctrl+ | Alt+X         |    |        |         |             |          |     |        |                 |
|      |       |         | ۵              | Notifica  | tions        |          | Ctrl+ | ∖, Ctrl+N     |    |        |         |             |          |     |        |                 |
|      |       |         | Þ.             | Termina   |              |          | Ctrl+ |               |    |        |         |             |          |     |        |                 |
|      |       |         |                | Other W   | lindows      |          |       |               |    |        |         |             |          |     |        |                 |
|      |       |         |                | Toolbars  |              |          |       |               |    |        |         |             |          |     |        |                 |
|      |       |         | אא<br>עש       | Full Scre | en           |          | Shift | + Alt + Enter |    |        |         |             |          |     |        |                 |
|      |       |         |                |           |              |          |       |               |    |        |         |             |          |     |        |                 |
|      |       |         |                |           |              |          |       |               |    |        |         |             |          |     |        |                 |
|      |       |         |                |           |              |          |       |               |    |        |         |             |          |     |        |                 |
|      |       |         |                |           |              |          |       |               |    |        |         |             |          |     |        |                 |
|      |       |         |                | Next Tas  |              |          |       |               |    |        |         |             |          |     |        |                 |
|      |       |         |                | Previous  | s Task       |          |       |               |    |        |         |             |          |     |        |                 |
|      |       |         | ŗ              | Properti  | es Window    |          |       |               |    |        |         |             |          |     |        |                 |
|      |       |         |                |           |              |          |       |               |    |        |         |             |          |     |        |                 |
|      |       |         |                |           |              |          |       |               |    |        |         |             |          |     |        |                 |

- 3. Right-click your solution, which is named "Solution 'ProjectName'".
- 4. Click "Manage NuGet Packages for Solution".

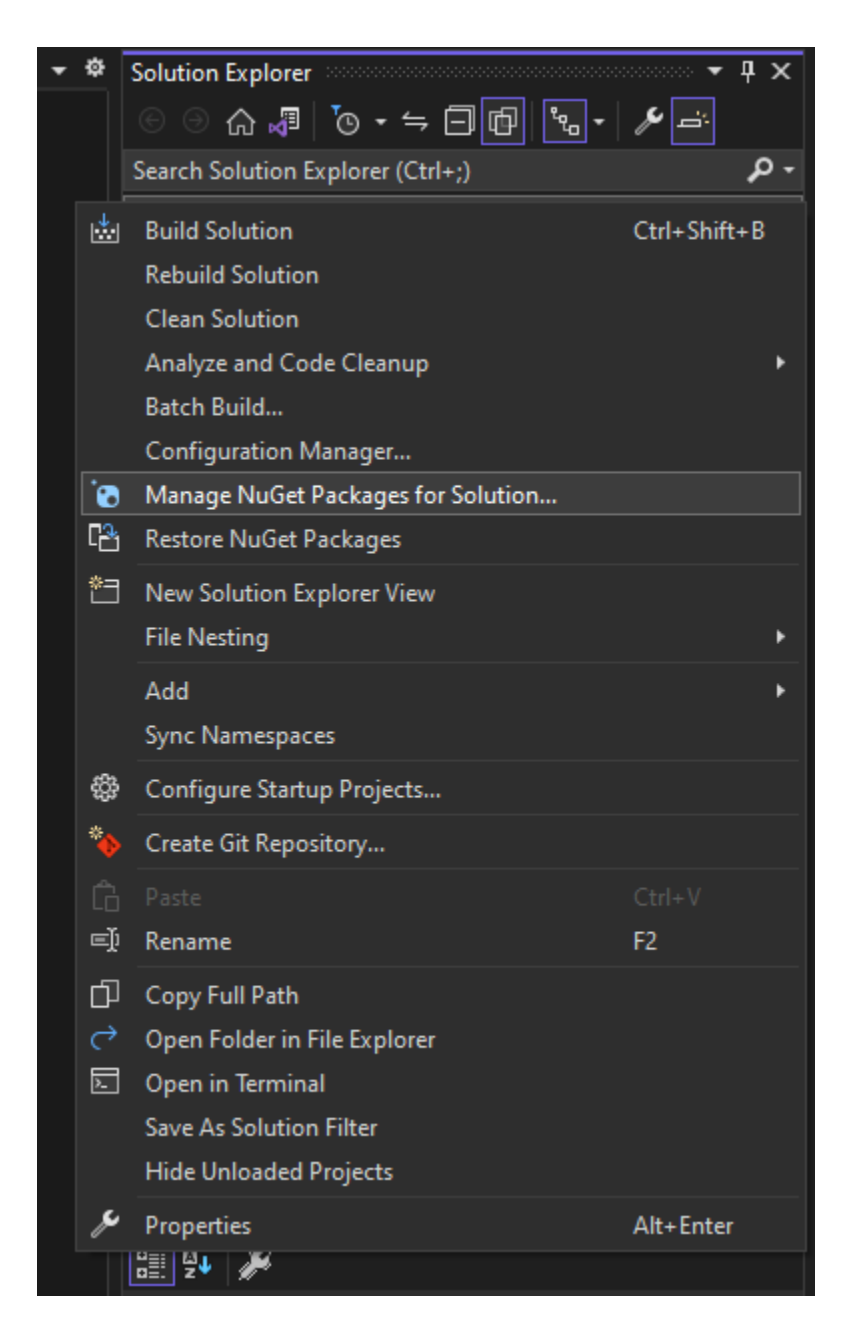

5. On "Manage Packages for Solution" now visible to your left, go to the "Browse" tab.

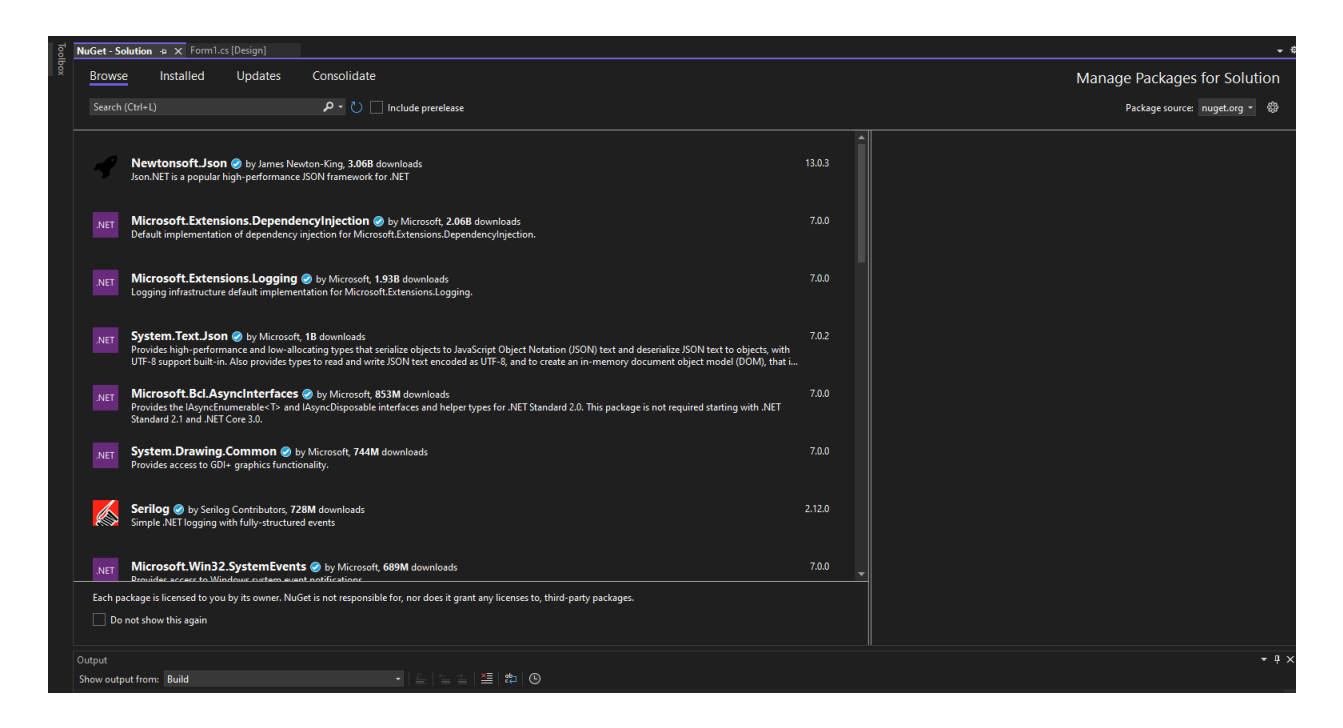

6. In the search bar, type in "Obfuscar", then click the package simply named "Obfuscar".

| Tool | NuGet - So | <b>lution ⇒ x</b> Form1                                           | .cs [Design]                                                  |                                                                                                   |                                                                                                    |                                                         |              |   | * ¢                           |
|------|------------|-------------------------------------------------------------------|---------------------------------------------------------------|---------------------------------------------------------------------------------------------------|----------------------------------------------------------------------------------------------------|---------------------------------------------------------|--------------|---|-------------------------------|
| box  | Browse     | Installed                                                         | Updates                                                       | Consolidate                                                                                       |                                                                                                    |                                                         |              |   | Manage Packages for Solution  |
|      | obfusca    | ar                                                                |                                                               | × • 🕐 🗌 Includ                                                                                    | le prerelease                                                                                                    |                                                         |              |   | Package source: nuget.org - 🏶 |
|      | â          | <b>Obfuscar</b> by Ryar<br>Open source obfusc                     | a Williams, and oth<br>ar for .NET and Mo                     | er contributors, <b>779K</b> down<br>no.                                                          | loads                                                                                                    |                                                         |              | • |                               |
|      | â          | Obfuscar.Globa<br>Obfuscar is a basic o<br>properties, events, fi | ITool by Ryan Wi<br>bfuscator for .NET<br>elds, types and nan | Open source obfusca<br>illiams,<br>assemblies. It uses massive o<br>mespaces) to a minimal set, o | ar for .NET and Mono.<br>overloading to rename metadata in .NET<br>distinguishable in most cases only by sig                 | assemblies (including the names of methods,<br>inature. |              |   |                               |
|      | ŝ          | MSBuild.Obfuse<br>MSBuild targets for (                           | <b>car</b> by Enner Pérez<br>Obfuscar                         | z, <b>14.4K</b> downloads                                                                         |                                                                                                    |                                                         | 2.2.35.2     |   |                               |
|      | â          | Humbatt.MSBu<br>MSBuild targets for (                             | <b>ild.Obfuscar</b> bj<br>Obfuscar                            | y Enner Pérez, <b>2.04K</b> downlo                                                                | ads                                                                                                    |                                                         | 2.2.28.21802 |   |                               |
|      | ١          | Obfuscar.MsBu<br>Build targets interfac                           | ild by Enner Pérez<br>e for Obfuscar                          | ;, Tony Valenti, <b>1.34K</b> downlo                                                              | ads                                                                                                    |                                                         |              |   |                               |
|      | â          | Dameng.Obfuse<br>Obfuscar is a basic o<br>properties, events, fi  | car.GlobalTool<br>bfuscator for .NET<br>elds, types and nan   | by Ryan Williams, and othe<br>assemblies. It uses massive (<br>mespaces) to a minimal set, (      | r contributors., <b>917</b> downloads<br>overloading to rename metadata in .NET<br>distinguishable in most cases only by sig | assemblies (including the names of methods,<br>inature. | 2.2.29.2     |   |                               |
|      | :          | ObfuscarImpler<br>Library to hide code                            | nentation by 0<br>implementation                              | )bfuscarImplementation, 18                                                                        | 3 downloads                                                                                                    |                                                         | 1.0.0        |   |                               |
|      |            |                                                                   |                                                               |                                                                                                   |                                                                                                    |                                                         |              | - |                               |
|      | Each pa    | ckage is licensed to yo                                           | ou by its owner. Nu                                           | uGet is not responsible for, n                                                                    | or does it grant any licenses to, third-par                                                                                  | ty packages.                                            |              |   |                               |
|      | Do Do      | not show this again                                               |                                                               |                                                                                                   |                                                                                                    |                                                         |              |   |                               |

7. From the projects in the list on the left side of "Manage Packages for Solution", check the boxes beside all the projects you wish to obfuscate.

| 🍦 Ob                                                                                                    | fuscar                                 | 💮 nuget.org   |  |  |  |  |  |  |  |  |  |
|----------------------------------------------------------------------------------------------------|----------------------------------------|---------------|--|--|--|--|--|--|--|--|--|
| Versions - 0                                                                                                    |                                        |               |  |  |  |  |  |  |  |  |  |
| 🖌 Proje                                                                                                    | ct Versi                               | ion Installed |  |  |  |  |  |  |  |  |  |
| ✓ Obfu                                                                                                    | ✓ ObfuscateThis                        |               |  |  |  |  |  |  |  |  |  |
|                                                                                                    |                                        |               |  |  |  |  |  |  |  |  |  |
| Installed:                                                                                                    | not installed                          |               |  |  |  |  |  |  |  |  |  |
| Version:                                                                                                    | Latest stable 2.2.37                   | ✓ Install     |  |  |  |  |  |  |  |  |  |
| Option                                                                                                    | <b>s</b><br>v preview window           |               |  |  |  |  |  |  |  |  |  |
| Description                                                                                                    | 1                                      |               |  |  |  |  |  |  |  |  |  |
| Obfuscar is a basic obfuscator for .NET assemblies. It uses massive overloading to rename metadata in .NET assemblies (including the names of methods, properties, events, fields, types and namespaces) to a minimal set, distinguishable in most cases only by signature. |                                        |               |  |  |  |  |  |  |  |  |  |
| Version:                                                                                                    | 2.2.37                                 |               |  |  |  |  |  |  |  |  |  |
| Author(s):                                                                                                    | Ryan Williams, and other contributors. |               |  |  |  |  |  |  |  |  |  |
| License:                                                                                                    | MIT                                    |               |  |  |  |  |  |  |  |  |  |
| Downloads                                                                                                    | : 778,831                              |               |  |  |  |  |  |  |  |  |  |
|                                                                                                    |                                        |               |  |  |  |  |  |  |  |  |  |

8. Click "OK" on the window that follows.

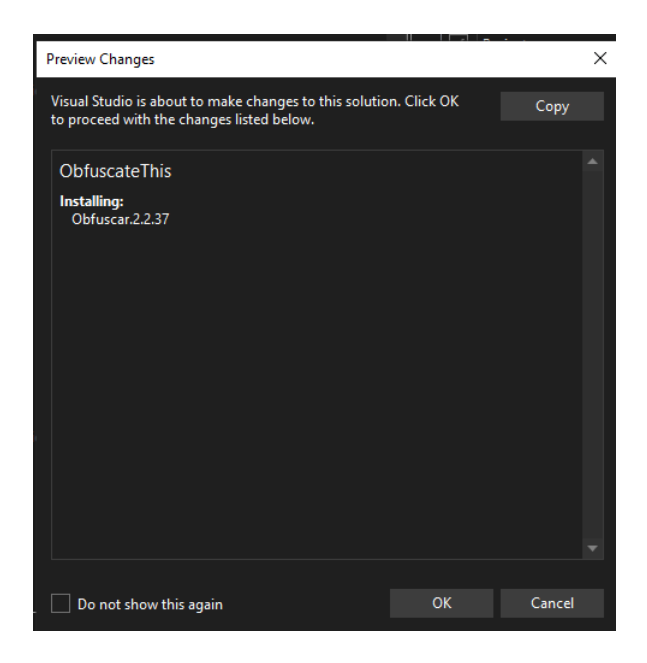

9. Click "I Accept" on the window that follows.

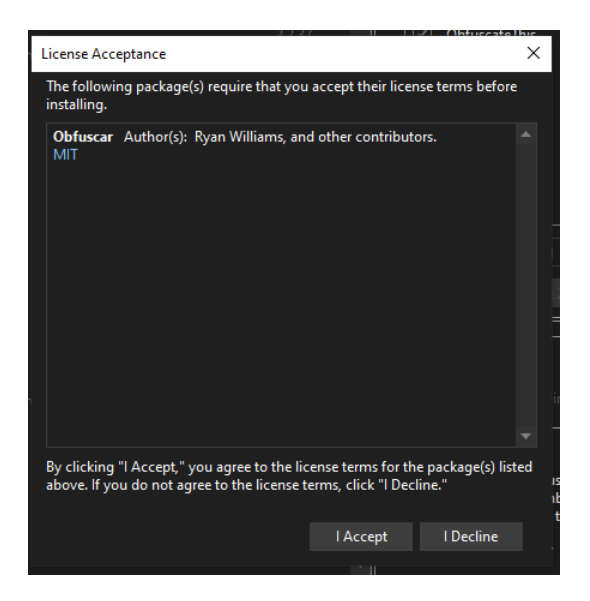

10. After installation, go to the "Installed" tab and confirm that "Obfuscar" is on the list of installed packages.

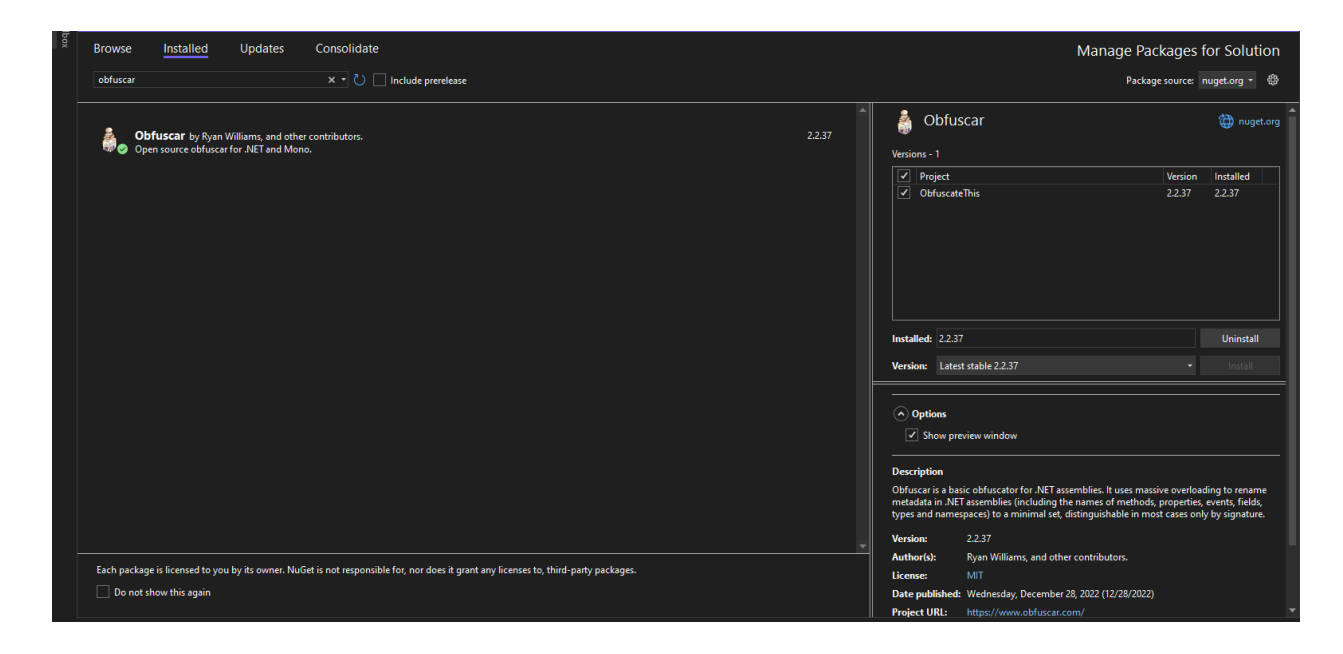

11. Navigate back to the "Solution Explorer".

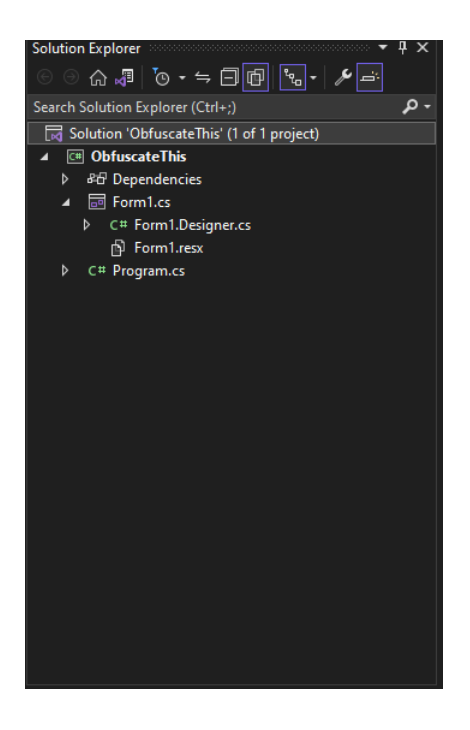

12. Right-click your solution. NOTE: Alternatively, you can right click an individual project if you only wish to build one.

13. Click "Build Solution". NOTE: Alternatively, you can click "Build" if you right-clicked an individual project.

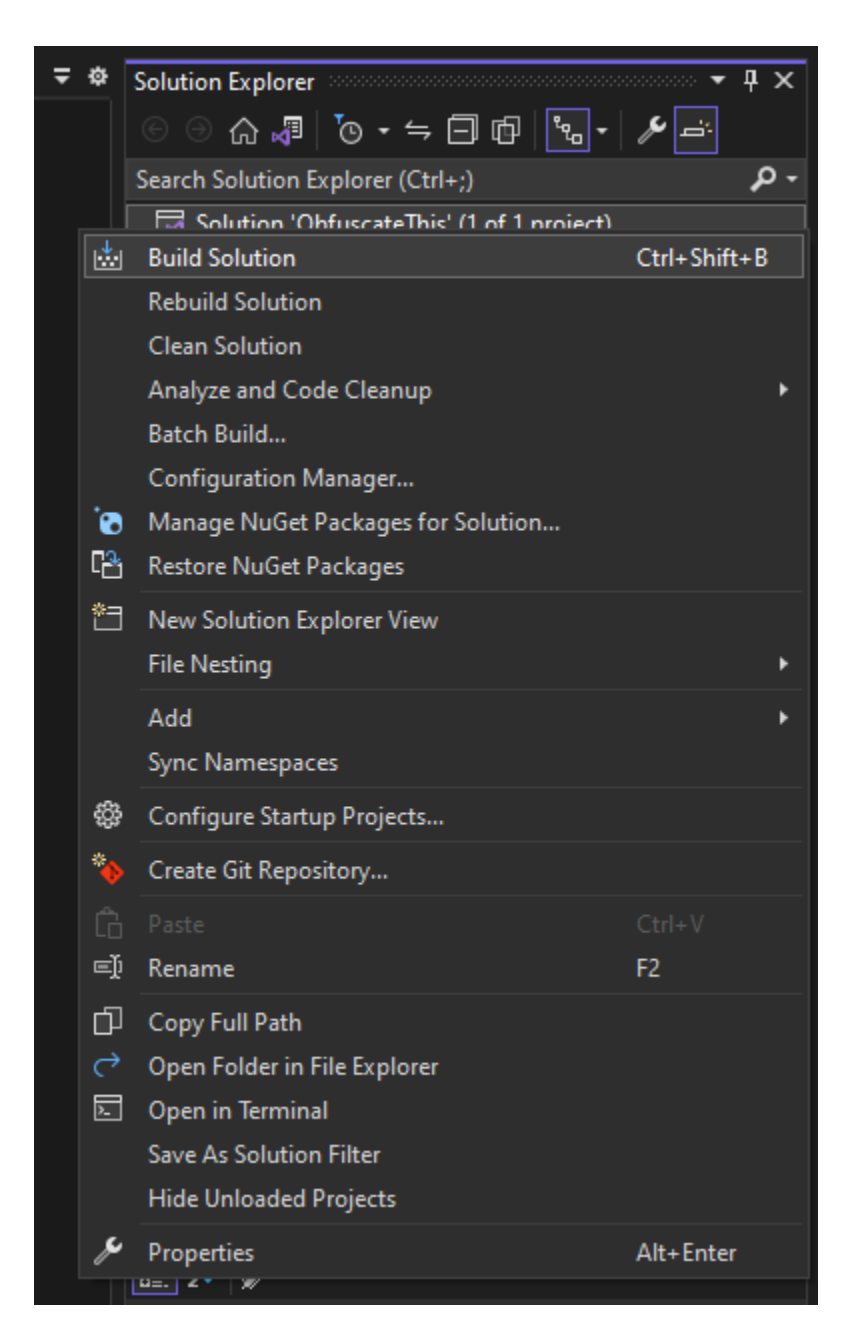

14. After the solution is done building, open "Windows Explorer" and navigate to your project's binary files. NOTE: By default, the path to your solution's binary files is "C:\Users\[CurrentUser]\source\repos\[SolutionName]\[ProjectName]\bin".

15. Depending on what configuration you most recently built your solution or project with, copy the "Debug" or "Release" folder.

| 📊 🛛 🛃 🚽 🖌 bin                                                                                                    |                                          |                              |                |                                  |                          |                                                                            |
|----------------------------------------------------------------------------------------------------|------------------------------------------|------------------------------|----------------|----------------------------------|--------------------------|----------------------------------------------------------------------------|
| File Home Share                                                                                                    | view                                     |                              |                |                                  |                          |                                                                            |
| Pin to Quick Copy Paste access                                                                                                    | X Cut<br>‱ Copy path<br>₽ Paste shortcut | Move<br>to *<br>Copy<br>to * | Delete Rename  | New item<br>New<br>folder<br>New | s • Properties<br>• Open | Den - Select all<br>idit Select none<br>distory Invert selection<br>Select |
| ← → ~ ↑ <mark>→</mark> → Tr                                                                                                    | nis PC → Local Disk                      | (C:) > Users > :             | secre > source | > repos > ObfuscateT             | 'his → ObfuscateThis     | s → bin                                                                    |
| <ul> <li>&gt; Cuick access</li> <li>OneDrive - Personal</li> <li>Secretary Virtuosoma</li> <li>This PC</li> <li>3D Objects</li> <li>Desktop</li> <li>E Documents</li> <li>Downloads</li> <li>Music</li> <li>E Pictures</li> </ul> | Name                                     | ~                            | Da<br>04,      | te modified<br>/14/2023 10:47 am | Type<br>File folder      | Size                                                                       |
| > Videos                                                                                                    |                                          |                              |                |                                  |                          |                                                                            |
| <ul> <li>Local Disk (C:)</li> <li>Network</li> </ul>                                                                                                    |                                          |                              |                |                                  |                          |                                                                            |

16. Paste it into the folder containing "Obfuscar.Console.exe". NOTE: By default, the path to "Obfuscar.Console.exe" is

"C:\Users\[CurrentUser]\.nuget\packages\obfuscar\[VersionNumber]\tools".

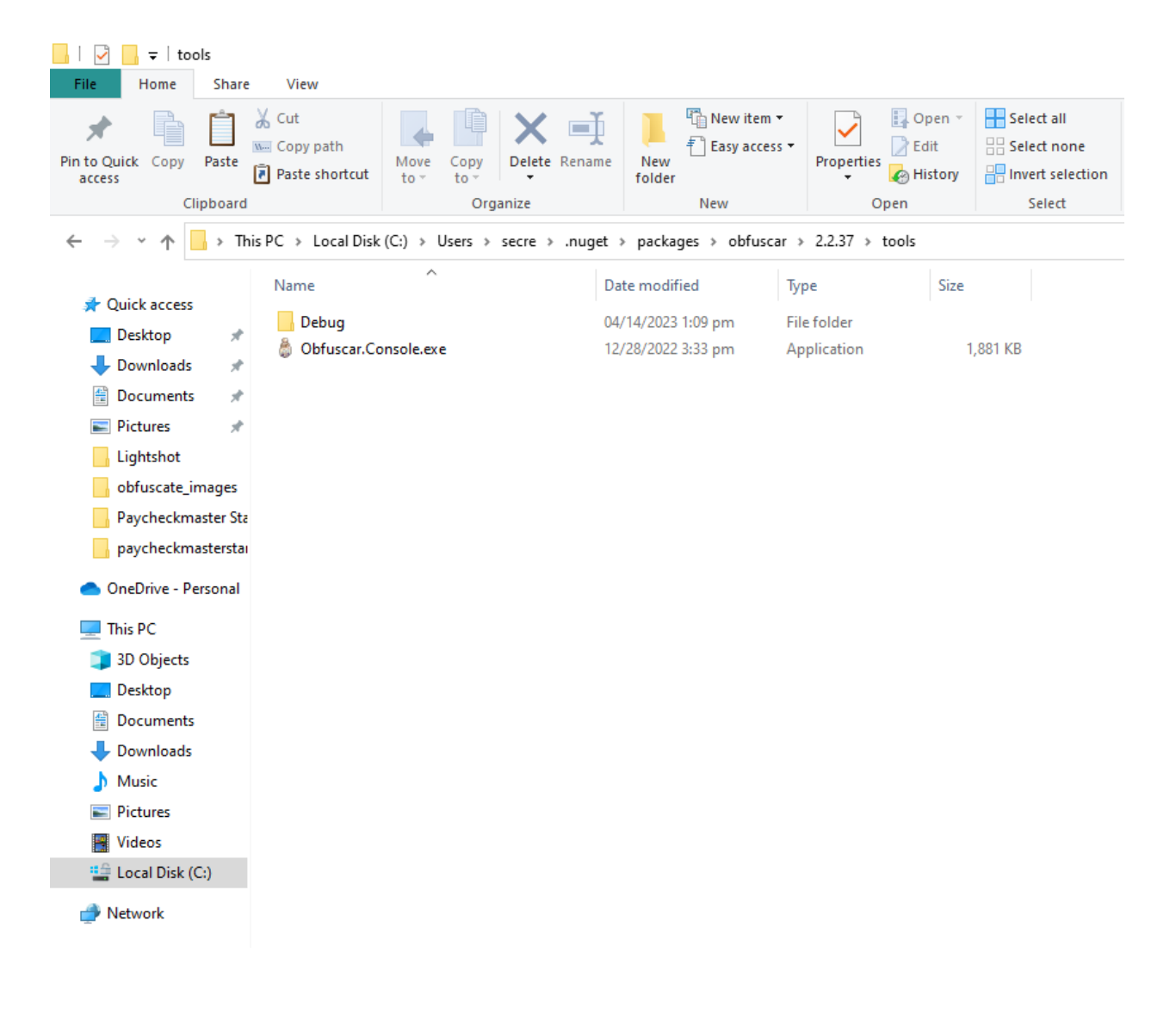

| File Home S                                                                                                    | hare   | View                               |                              |                |                          |                |                     |                                      |                                                       |    |
|----------------------------------------------------------------------------------------------------|--------|------------------------------------|------------------------------|----------------|--------------------------|----------------|---------------------|--------------------------------------|-------------------------------------------------------|----|
| Pin to Quick Copy Pa<br>access                                                                                                    | ste    | Cut<br>Copy path<br>Paste shortcut | Move<br>to + Copy<br>to + Or | Delete Rena    | me New<br>folder         | New item       | s Properties        | ↓ Open ▼<br>→ Edit<br>→ History<br>n | Select all<br>Select none<br>Invert selecti<br>Select | on |
| $\leftrightarrow$ $\rightarrow$ $\checkmark$ $\uparrow$                                                                                                    | This P | C → Local Disk                     | (C:) → Users ⇒               | > secre > .nug | jet > packa              | ges > obfusc   | ar > 2.2.37 > too   | ols                                  |                                                       |    |
| 📌 Quick access                                                                                                    |        | Name                               | ^                            |                | Date modif<br>04/14/2023 | ied<br>1:09 pm | Type<br>File folder | Size                                 |                                                       |    |
| Desktop                                                                                                    | *      | 🔮 config.xml                       |                              |                | 04/14/2023               | 1:12 pm        | XML Document        |                                      | 1 KB                                                  |    |
| Downloads                                                                                                    | *      | 🌡 Obfuscar.Co                      | nsole.exe                    |                | 12/28/2022               | 3:33 pm        | Application         | 1,                                   | ,881 KB                                               |    |
|                                                                                                    | 3      |                                    |                              |                |                          |                |                     |                                      |                                                       |    |
| Lightshot                                                                                                    | ~      |                                    |                              |                |                          |                |                     |                                      |                                                       |    |
| obfuscate_imag                                                                                                    | jes    |                                    |                              |                |                          |                |                     |                                      |                                                       |    |
| paycheckmaste                                                                                                    | erstai |                                    |                              |                |                          |                |                     |                                      |                                                       |    |
| tools                                                                                                    |        |                                    |                              |                |                          |                |                     |                                      |                                                       |    |
| length of the other the other sector of the other sector of the ot | nal    |                                    |                              |                |                          |                |                     |                                      |                                                       |    |
| 💻 This PC                                                                                                    |        |                                    |                              |                |                          |                |                     |                                      |                                                       |    |
| 🧊 3D Objects                                                                                                    |        |                                    |                              |                |                          |                |                     |                                      |                                                       |    |
| E Desktop                                                                                                    |        |                                    |                              |                |                          |                |                     |                                      |                                                       |    |
| Documents                                                                                                    |        |                                    |                              |                |                          |                |                     |                                      |                                                       |    |
| Downloads                                                                                                    |        |                                    |                              |                |                          |                |                     |                                      |                                                       |    |
|                                                                                                    |        |                                    |                              |                |                          |                |                     |                                      |                                                       |    |
| Videos                                                                                                    |        |                                    |                              |                |                          |                |                     |                                      |                                                       |    |
| Local Disk (C:)                                                                                                    |        |                                    |                              |                |                          |                |                     |                                      |                                                       |    |
| Network                                                                                                    |        |                                    |                              |                |                          |                |                     |                                      |                                                       |    |

17. Create an XML file in the same folder called "config.xml".

18. Edit the file and paste the following lines:

```
<?xml version='1.0'?>
```

<Obfuscator>

<Var name="InPath" value=".\[FolderCopied]" />

<Var name="OutPath" value=".\Obfuscator\_Output" />

<Var name="KeepPublicApi" value="false" />

<Var name="HidePrivateApi" value="true" />

<Var name="RenameProperties" value="true" />

<Var name="RenameEvents" value="true" />

<Var name="RenameFields" value="true" />

<Var name="UseUnicodeNames" value="true" />

<Var name="HideStrings" value="true" />

<Var name="OptimizeMethods" value="true" />

```
<Var name="SuppressIIdasm" value="true" />
```

</Obfuscator>

NOTE: Replace [FolderCopied] with the name of the folder you copied into the same directory as "Obfuscar.Console.exe".

```
config.xml - Notepad
                                                \times
File Edit Format View Help
k?xml version='1.0'?>
<Obfuscator>
  <Var name="InPath" value=".\Debug" />
  <Var name="OutPath" value=".\Obfuscator Output" />
  <Var name="KeepPublicApi" value="false" />
  <Var name="HidePrivateApi" value="true" />
  <Var name="RenameProperties" value="true" />
  <Var name="RenameEvents" value="true" />
  <Var name="RenameFields" value="true" />
  <Var name="UseUnicodeNames" value="true" />
  <Var name="HideStrings" value="true" />
  <Var name="OptimizeMethods" value="true" />
  <Var name="SuppressIldasm" value="true" />
</Obfuscator>
   Ln 1, Col 1
                     100% Windows (CRLF)
                                           UTF-8
```

19. In the file, above "</Obfuscator>", insert the following line: "<Module file="\$(InPath)\[ToObfuscate]" />". NOTE: Replace [ToObfuscate] with the executable/DLL of your built application. If you are obfuscating a .NET Core project, obfuscate the DLLs, otherwise obfuscate the executables. If it is within more folders, replace "(\$InPath)\[ToObfuscate]" with "(\$InPath)\[Folder1]\[Folder...]\[FolderN]\[ToObfuscate]", replace all the [Folder#]s with all the folders leading to the executable/DLL. Duplicate this line with the appropriate file paths if there are more executables/DLLs to obfuscate.

config.xml - Notepad × File Edit Format View Help <?xml version='1.0'?> <Obfuscator> <Var name="InPath" value=".\Debug" /> <Var name="OutPath" value=".\Obfuscator\_Output" /> <Var name="KeepPublicApi" value="false" /> <Var name="HidePrivateApi" value="true" /> <Var name="RenameProperties" value="true" /> <Var name="RenameEvents" value="true" /> <Var name="RenameFields" value="true" /> <Var name="UseUnicodeNames" value="true" /> <Var name="HideStrings" value="true" /> <Var name="OptimizeMethods" value="true" /> <Var name="SuppressIldasm" value="true" /> <Module file="\$(InPath)\net6.0-windows \ObfuscateThis.dll" /> </Obfuscator> Ln 15, Col 14 100% Windows (CRLF) UTF-8

20. Open the folder within a terminal. NOTE: On Windows Explorer, you can open a folder within a terminal by clicking on the address bar, typing "cmd" then pressing Enter.

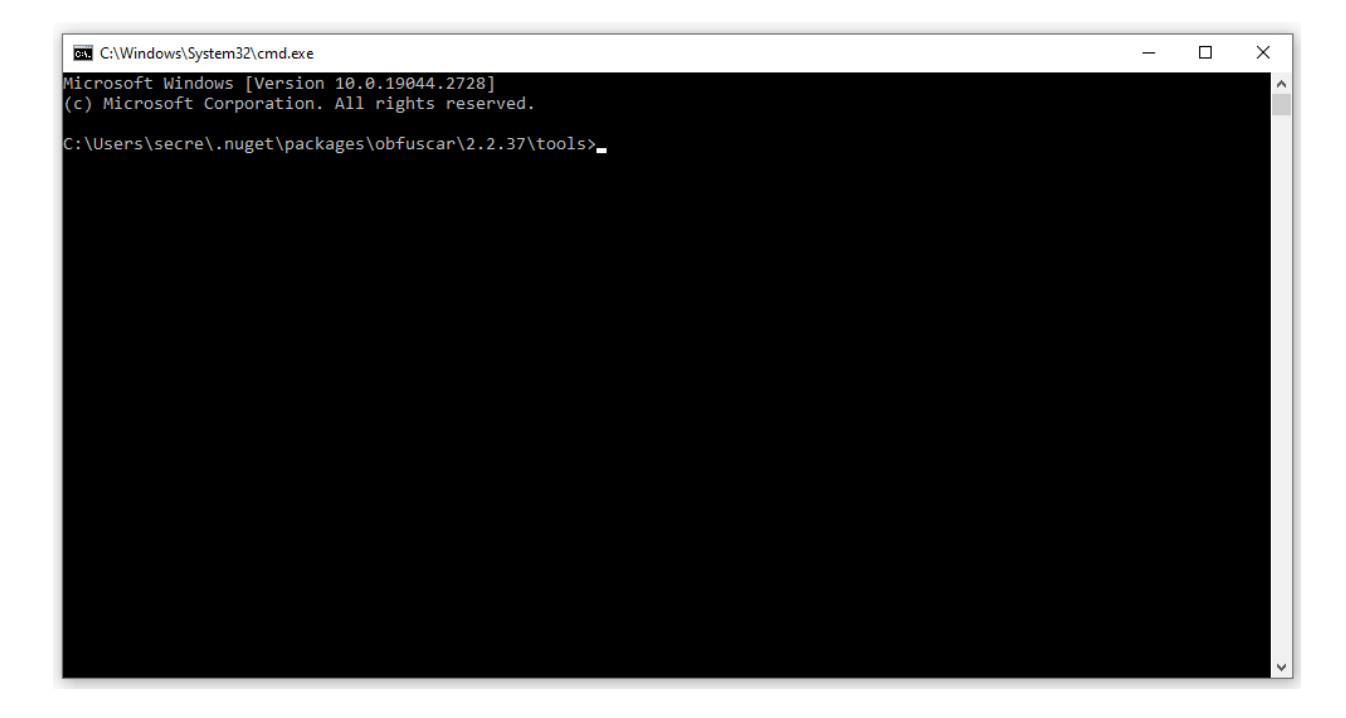

21. In the terminal, type in "Obfuscar.Console.exe config.xml" then press Enter.

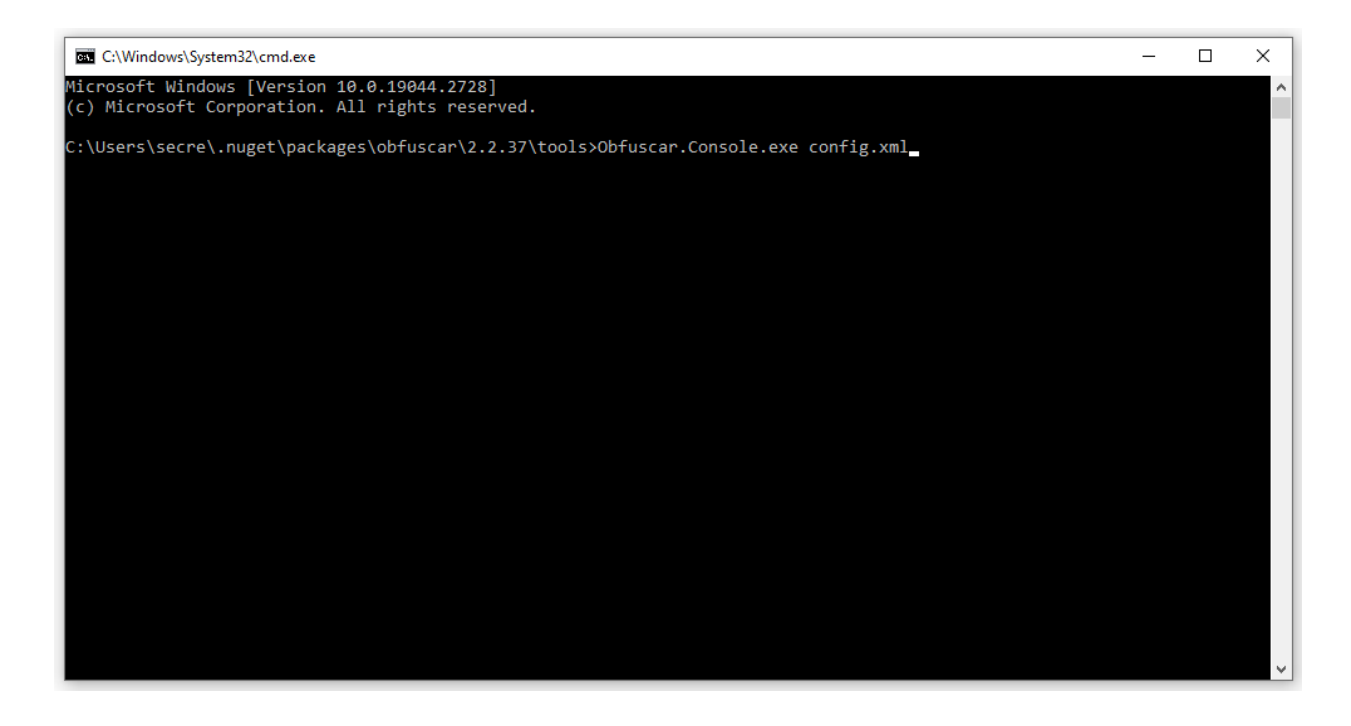

22. Go into the newly created output folder. NOTE: If you have copied the exact lines of XML to "config.xml" as shown in step 18, the output folder should be named "Obfuscator\_Output".

| 📊   🛃 📊 🖛   tools              |                                      |                   |                |               |               |               |       |                                         |
|--------------------------------|--------------------------------------|-------------------|----------------|---------------|---------------|---------------|-------|-----------------------------------------|
| File Home Shar                 | e View                               |                   |                |               |               |               |       |                                         |
| Pin to Quick Copy Paste access | X Cut<br>Copy path<br>Paste shortcut | Move Copy<br>to - | Delete Rename  | New<br>folder | New item      | s • Propertie | Edit  | Select all Select none Invert selection |
| Спровате                       | 1                                    | Org               | dnize          |               | New           |               | open  | Select                                  |
| ← → ヾ ↑ <mark> </mark> → T     | his PC > Local Disk                  | : (C:) → Users →  | secre > .nuget | > packag      | jes > obfusca | ar > 2.2.37 > | tools |                                         |
|                                | Name                                 | ^                 | D              | ate modifi    | ed            | Туре          | Size  |                                         |
| 🖈 Quick access                 | Debug                                |                   | 0              | 4/14/2023     | 1:09 pm       | File folder   |       |                                         |
| Desktop 🖈                      | Obfuscator_                          | Output            | 0              | 4/14/2023     | 2:01 pm       | File folder   |       |                                         |
| 🕂 Downloads 🖈                  | 🔮 config.xml                         |                   | 0.             | 4/14/2023     | 2:05 pm       | XML Docume    | ent   | 1 KB                                    |
| 🚆 Documents 🛛 🖈                | 👌 Obfuscar.Co                        | onsole.exe        | 1              | 2/28/2022     | 3:33 pm       | Application   | 1     | ,881 KB                                 |
| 📰 Pictures 🛛 🖈                 |                                      |                   |                |               |               |               |       |                                         |
| Lightshot                      |                                      |                   |                |               |               |               |       |                                         |
| obfuscate_images               |                                      |                   |                |               |               |               |       |                                         |
| paycheckmastersta              | 1                                    |                   |                |               |               |               |       |                                         |
| tools                          |                                      |                   |                |               |               |               |       |                                         |
| 📥 OneDrive - Personal          |                                      |                   |                |               |               |               |       |                                         |
| 💻 This PC                      |                                      |                   |                |               |               |               |       |                                         |
| 🧊 3D Objects                   |                                      |                   |                |               |               |               |       |                                         |
| 📃 Desktop                      |                                      |                   |                |               |               |               |       |                                         |
| Documents                      |                                      |                   |                |               |               |               |       |                                         |
| 👆 Downloads                    |                                      |                   |                |               |               |               |       |                                         |
| b Music                        |                                      |                   |                |               |               |               |       |                                         |
| Pictures                       |                                      |                   |                |               |               |               |       |                                         |
| 📑 Videos                       |                                      |                   |                |               |               |               |       |                                         |
| 🏭 Local Disk (C:)              |                                      |                   |                |               |               |               |       |                                         |
| 💣 Network                      |                                      |                   |                |               |               |               |       |                                         |

23. Copy the obfuscated executables/DLLs. NOTE: You do not have to copy the "Mapping.txt" file.

| 📙   🛃 📕 🖛   Obf                              | uscator  | _Output                                  |              |              |         |        |                         |                   |                |                |                      |           |                                                |
|----------------------------------------------|----------|------------------------------------------|--------------|--------------|---------|--------|-------------------------|-------------------|----------------|----------------|----------------------|-----------|------------------------------------------------|
| File Home                                    | Share    | View                                     |              |              |         |        |                         |                   |                |                |                      |           |                                                |
| Pin to Quick Copy<br>access                  | Paste    | 从 Cut<br>‱ Copy path<br>₽ Paste shortcut | Move<br>to * | Copy<br>to * | Delete  | Rename | e New<br>folder         | New item          | •<br>:5 •<br>I | Properties     | oen ⊤<br>it<br>story | Sel       | ect all<br>ect none<br>ert selection<br>Select |
| $\leftarrow \rightarrow \checkmark \uparrow$ | > Thi    | is PC > Local Disk                       | (C:) > U     | sers >       | secre > | .nuaet | > packa                 | aes > obfusc      | ar > 2         | 2.2.37 > tools | > Obfu               | iscator ( | Dutput                                         |
| Quick access                                 | *        | Name                                     | ^            |              |         | (      | Date modi<br>04/14/2023 | fied<br>3 2:18 pm | Type<br>Text   | Document       | Size                 | 1 KB      |                                                |
| Downloads     Documents                      | *        | ObfuscateTh                              | is.dll       |              |         | (      | 04/14/2023              | 2:18 pm           | Appl           | ication exten  |                      | 6 KB      |                                                |
| Pictures                                     | *        |                                          |              |              |         |        |                         |                   |                |                |                      |           |                                                |
| bfuscate_im                                  | nages    |                                          |              |              |         |        |                         |                   |                |                |                      |           |                                                |
| paycheckma:                                  | sterstai |                                          |              |              |         |        |                         |                   |                |                |                      |           |                                                |
| len OneDrive - Per                           | rsonal   |                                          |              |              |         |        |                         |                   |                |                |                      |           |                                                |
| This PC                                      |          |                                          |              |              |         |        |                         |                   |                |                |                      |           |                                                |
| 3D Objects                                   |          |                                          |              |              |         |        |                         |                   |                |                |                      |           |                                                |
| Documents                                    |          |                                          |              |              |         |        |                         |                   |                |                |                      |           |                                                |
| 🖶 Downloads                                  |          |                                          |              |              |         |        |                         |                   |                |                |                      |           |                                                |
| Music                                        |          |                                          |              |              |         |        |                         |                   |                |                |                      |           |                                                |
| Videos                                       |          |                                          |              |              |         |        |                         |                   |                |                |                      |           |                                                |
| 🏪 Local Disk (C                              | :)       |                                          |              |              |         |        |                         |                   |                |                |                      |           |                                                |
| i Network                                    |          |                                          |              |              |         |        |                         |                   |                |                |                      |           |                                                |

24. Paste the obfuscated executables/DLLs into the folder with the originals and choose to replace files.

| 📊   🛃 📊 🖛   net6.0-w                                                 | vindows                                                 |                                          |                      |                                 |                                                       |                                                              |                             |   |
|----------------------------------------------------------------------|---------------------------------------------------------|------------------------------------------|----------------------|---------------------------------|-------------------------------------------------------|--------------------------------------------------------------|-----------------------------|---|
| File Home Sha                                                        | are View                                                |                                          |                      |                                 |                                                       |                                                              |                             |   |
| Pin to Quick Copy Past                                               | Cut<br>Copy path<br>Paste shortcut                      | Move Copy<br>to * Copy                   | Rename               | New<br>folder                   | New item ▼<br>1 Easy access ▼                         | Properties<br>• Open                                         | Select all<br>Select none   |   |
| Спрова                                                               | i d                                                     | Organize                                 |                      | _                               | INCOV                                                 | Open                                                         | Select                      |   |
| ← → ~ ↑                                                              | This PC > Local Disk                                    | (C:) > Users > secre > .                 | .nuget →             | pac                             | 🛶 Replace or Skip F                                   | iles                                                         | _                           | × |
| <ul> <li>Quick access</li> <li>Desktop</li> <li>Downloads</li> </ul> | Name<br>① ObfuscateTi<br>③ ObfuscateTi<br>⊡ ObfuscateTi | ^<br>his.deps.json<br>his.dll<br>his.exe | 04/1<br>04/1<br>04/1 | e mc<br>14/20<br>14/20<br>14/20 | Copying 1 item for<br>The destination<br>"ObfuscateTh | rom Obfuscator_Output t<br>on already has a file<br>nis.dll" | o net6.0-windows<br>e named |   |
| Documents                                                            | ObfuscateT                                              | his.pdb                                  | 04/1                 | 14/20                           | ✓ Replace                                             | the file in the destir                                       | ation                       |   |
| Pictures                                                             | ObfuscateT                                              | his.runtimeconfig.json                   | 04/1                 | 14/20                           |                                                       |                                                              |                             |   |
| Lightshot                                                            |                                                         |                                          |                      |                                 | 🦻 Skip this                                           | file                                                         |                             |   |
| obfuscate_image                                                      | s                                                       |                                          |                      |                                 | _                                                     |                                                              |                             |   |
| paycheckmasters                                                      | tai                                                     |                                          |                      |                                 | 🖏 Compare                                             | e info for both files                                        |                             |   |
| tools                                                                |                                                         |                                          |                      |                                 |                                                       |                                                              |                             |   |
| lessona - OneDrive - Persona                                         | al                                                      |                                          |                      |                                 | O More details                                        |                                                              |                             |   |
| 💻 This PC                                                            |                                                         |                                          |                      |                                 |                                                       |                                                              |                             |   |
| 🧊 3D Objects                                                         |                                                         |                                          |                      |                                 |                                                       |                                                              |                             |   |
| 📃 Desktop                                                            |                                                         |                                          |                      |                                 |                                                       |                                                              |                             |   |
| Documents                                                            |                                                         |                                          |                      |                                 |                                                       |                                                              |                             |   |
| 👆 Downloads                                                          |                                                         |                                          |                      |                                 |                                                       |                                                              |                             |   |
| 👌 Music                                                              |                                                         |                                          |                      |                                 |                                                       |                                                              |                             |   |
| Pictures                                                             |                                                         |                                          |                      |                                 |                                                       |                                                              |                             |   |

💣 Network

Videos
Local Disk (C:)

25. Your application's core files are now obfuscated. Here is a comparison of classes, forms, and methods being hidden after obfuscation as shown by a decompiler:

Before obfuscation:

| UB Decompiler Lite 12                                                                                                    | - 🗆 X                                                                                                    |
|----------------------------------------------------------------------------------------------------|----------------------------------------------------------------------------------------------------|
| File Tools Plugins PyPlugins Help                                                                                                    |                                                                                                    |
| File Tools Plugins PyPlugins Help       FileName:     C:\Users\secre\.nuget\padkages\obfuscar\2.2.37\tools\Debug\pet6.0-mindows\y       .NET Assembly       Project       .NET version:     v4.0.30319       Module:                                                                                | DofuscateThis.dl<br>Solution explorer<br>✓ ③ Project<br>✓ ④ DofuscateThis v1.0.0<br>✓ ← Modules<br>✓ ←) ObfuscateThis |
| ObfuscateThis.dll<br>Assembly:<br>ObfuscateThis v1.0.0.0<br>Assembly References:<br>System.Windows.Forms v6.0.2.0<br>System.ComponentModel.PrpeConverter v6.0.0.0<br>System.ComponentModel.TypeConverter v6.0.0.0<br>System.Drawing.Primitives v6.0.0.0<br>System.Windows.Forms.Primitives v6.0.2.0 | <pre></pre>                                                                                                    |
| Decompiled OK (187 ms)                                                                                                    |                                                                                                    |

## After obfuscation:

| FileName: C: \Users\secre\nuget\packages\obfuscar\2.2.37\tools\Debug                                                                                                    | pet6.0-windows\ObfuscateThis.dll                                                                                                    | Decompile |
|----------------------------------------------------------------------------------------------------|----------------------------------------------------------------------------------------------------|-----------|
| NET Assembly                                                                                                    | Solution explorer                                                                                                    |           |
| .NET version: v4.0.30319<br>Module:<br>ObfuscateThis.dll<br>Assembly:<br>ObfuscateThis v1.0.0.0<br>Assembly References:<br>System.Runtime v6.0.0.0<br>System.ComponentModel.Frimitives v6.0.0.0<br>System.ComponentModel.TypeConverter v6.0.0.0<br>System.Nundows.Forms.Primitives v6.0.2.0 | Control ComponentModel)<br>Control ComponentModel)<br>Control ComponentModel) |           |